# Программное обеспечение (ПО) «Популяционный раковый регистр» («ПРР»)

# 1. Состав дистрибутива

Установочный диск содержит:

- инструкцию по установке ПО;
- установочный пакет ПО «Популяционный раковый регистр»;
- установочный пакет динамических библиотек для функционирования БД;
- базу данных (БД) ПО «Популяционный раковый регистр»;
- руководство пользователя;
- дистрибутив СУБД FireBird 2.5.8.
- драйвер электронного ключа HASP HL и описание.

#### 2. Запуск системы

## 2.1. Установка ПО

#### Установка ПО в локальном варианте:

- Установить сервер Firebird (запустить Firebird\Firebird-X.X.X.XXXX-X-WinXX.exe и следуя указаниям мастера установить СУБД FireBird);
- Установка BDE-Administrator
- Установка драйвера электронного ключа HASP HL
- Установка ПО «Популяционный раковый регистр»

#### Установка ПО в сетевом варианте:

Этап 1 (установка ПО на машине-сервере):

- Установка Firebierd-Server на предполагаемой машине-сервере.
- Установка BDE-Administrator.
- Установка ПО «Популяционный раковый регистр».

Этап 2 (установка ПО на машине-клиенте):

- Установка Firebird-Client на предполагаемой машине-клиенте.
- Установка BDE-Administrator.
- Установка драйвера электронного ключа HASP HL
- Установка ПО «Популяционный раковый регистр».

При установке Firebird нужно использовать следующие параметры установки:

| <b>юор компонентов</b><br>Какие компоненты должны быть установлены?                                          | (                                         |
|----------------------------------------------------------------------------------------------------|-------------------------------------------|
| Выберите компоненты, которые Вы хотите установить; с<br>компонентов, устанавливать которые не требуется. Наж | нимите флажки с<br>мите «Далее», когда Вь |
| будете готовы продолжить.<br>Полная установка сервера и инструментов разработки                              | •                                         |
| 👿 Компоненты сервера                                                                                         | 9,0 M6                                    |
| - 🔘 Бинарные файлы Classic Server                                                                            | 3,7 M6                                    |
| 🤄 🖲 Бинарные файлы SuperServer                                                                               | 3,8 M6                                    |
| Инструменты разработчика и администратора                                                                    | 6,9 M6                                    |
| Клиентские компоненты                                                                                        | U,8 M6                                    |
| Текущий выбор требует не менее 21,8 Мб на диске.                                                             |                                           |

Обращаем Ваше внимание, что нужно установить флаг «Копировать клиентскую библиотеку Firebird в каталог <system>».

| Выберите дополнительные за                                      | адачи                                                           | 10                 |
|-----------------------------------------------------------------|-----------------------------------------------------------------|--------------------|
| Какие дополнительные задачи                                     | необходимо выполнить?                                           | G                  |
| Выберите дополнительные зад<br>Firebird, после этого нажмите «, | дачи, которые должны выполни<br>Далее»:                         | тъся при установке |
| 📝 Использовать Guardian для                                     | я управления сервером                                           |                    |
| Способ запуска сервера Firebiro                                 | rd:                                                             |                    |
| 🔘 Запускать в качестве Прил                                     | ложения                                                         |                    |
| Запускать в качестве Служ                                       | кбы                                                             |                    |
| 📝 Автоматически запускать I                                     | Firebird при каждой загрузке                                    |                    |
| 👿 Установить Алплет Панели                                      | и Управления                                                    |                    |
| 📝 Копировать клиентскую би                                      | иблиотеку Firebird в каталог <sy< td=""><td>stem&gt;</td></sy<> | stem>              |
| 🔽 Создать GDS32.DLL для по                                      | оддержки унаследованных при                                     | ложений            |
| 28,000                                                          |                                                                 |                    |

#### 2.2. Копирование базы данных

- Создайте папку DB в каталоге с установленным ПО «Популяционный раковый регистр».
- Скопируйте БД ONKOPRR.gdb в созданную папку.
- Правой кнопкой мыши нажмите на ярлык скопированной БД, выберите «Свойства», в появившемся окне снимите отметку «Только чтение» (то есть, отмечен должен быть только «Архивный»).

#### 3. Установка драйвера электронного ключа HASP HL и BDE-Administrator

Запустить соответствующие дистрибутивы HASPUserSetup.exe и SetupBDE.exe и следовать инструкциям мастера установки.

## 4. Запуск ПО

Запустить ПО «Популяционный раковый регистр» через меню: меню Пуск → Программы «Популяционный раковый регистр» или с помощью иконки на рабочем столе. Регистрационный код при первом запуске ПО: irfgbyf.

#### 5. Подключение к БД

- Тип сервера: Локальный или Удаленный (см. примеры 1-2);
- Имя сервера: Сетевое имя машины, на которой находится БД;
- Протокол: TCP/IP;
- Путь к базе данных: Локальный путь к БД на сервере или адрес БД;

Далее для запуска ПО выбрать пользователя и ввести пароль.

Подключение к БД (кнопка «Подключение» при запуске ПО):

- Указать тип сервера и путь к БД (см. пример 1.);
- Далее нажать кнопку «Подключиться»;
- ПО выдаст сообщение о подключении к БД.

#### Пример №1. Локальное подключение к базе

Подключение к базе, находящейся на том же компьютере, что и программа, то есть локальное подключение.

Подключиться к базе локально можно двумя способами в зависимости от версии операционной системы:

- если операционная система Вашего компьютера Windows XP, то указывается «Тип сервера» «Локальный».
- если операционная система Вашего компьютера выше Windows XP, то указывается, то указывается «Тип сервера» «Удаленный» и «Имя сервера» «localhost». Так же нужно указать протокол подключения TCP/IP.

| Введите личный код                | д регистрации               | X             |  |  |  |
|-----------------------------------|-----------------------------|---------------|--|--|--|
| 诒 Пог                             | уляционный раковый рег      | истр          |  |  |  |
| верси                             | ия: 30.6.5.193              |               |  |  |  |
| Введите имя пользователя и пароль |                             |               |  |  |  |
| Пользователь:                     | АДМИНИСТРАТОР АДМИНИСТРАТОР | АДМИНИСТРАТ 👻 |  |  |  |
| Пароль:                           |                             |               |  |  |  |
| Подключение <<                    | <u> Р</u> егистрация        | Выход         |  |  |  |
| Настройка подкл                   | ючения к базе данных        |               |  |  |  |
| Тип сервера:                      | Имя сервера:                | Протокол:     |  |  |  |
| Удаленный 🔻                       | localhost                   | TCP/IP 💌      |  |  |  |
| Путь к базе данны»                | c                           |               |  |  |  |
| C:\ONKOPRR\DB\0                   | DNKOPRR.GDB                 | ۵             |  |  |  |
|                                   | 🤯 Подключиться              |               |  |  |  |

После указания параметров подключения нажать кнопку «Подключиться». ПО ПРР выдаст сообщение о подключении к БД.

Пример 2. Удаленное подключение к базе

| Введите личный код                | д регистрации                 | X             |  |  |  |
|-----------------------------------|-------------------------------|---------------|--|--|--|
| 🍟 Пог                             | уляционный раковый рег        | истр          |  |  |  |
| верск                             | ия: 30.6.5.193                |               |  |  |  |
| Введите имя пользователя и пароль |                               |               |  |  |  |
| Пользователь:                     | АДМИНИСТРАТОР АДМИНИСТРАТОР / | АДМИНИСТРАТ 💌 |  |  |  |
| Пароль:                           |                               |               |  |  |  |
| Подключение <<                    | Дегистрация                   | Выход         |  |  |  |
| Настройка подкл                   | ючения к базе данных          |               |  |  |  |
| Тип сервера:                      | Имя сервера:                  | Протокол:     |  |  |  |
| Удаленный 💌                       | SERVER                        | TCP/IP 💌      |  |  |  |
| Путь к базе данны»                | c                             |               |  |  |  |
| C:\ONKOPRR\DB\0                   | DNKOPRR.GDB                   | <b>&gt;</b>   |  |  |  |
|                                   | 🤯 Подключиться                |               |  |  |  |

- Имя сервера: Сетевое имя машины, на которой находится БД (например, SERVER);
- Протокол: TCP/IP;
- Путь к базе данных: Локальный путь к БД на сервере.

При успешном подключении выдается сообщение:

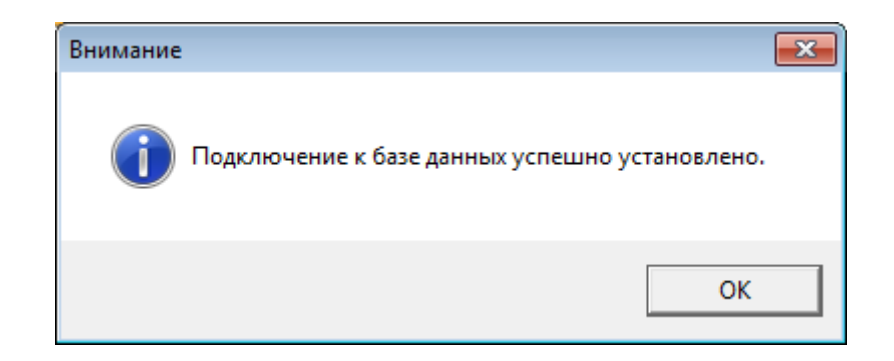

Далее выбрать пользователя из выпадающего списка и ввести пароль.

# ПРИМЕЧАНИЕ

Если сервер и клиент — один и тот же компьютер, а операционная система более старая, чем Windows Vista и Windows 7, то можно использовать тип сервера «локальный». Во всех остальных случаях следует использовать тип сервера «удалённый», имя сервера и протокол (как правило «TCP/IP»).

Добавление пользователей и распределение их прав производит АДМИНИСТРАТОР. Подробное описание распределения прав пользователей в «Руководстве пользователя».

# 6. «Руководство пользователя» устанавливается в папку «Популяционный раковый регистр» (Пуск – Все программы – Популяционный раковый регистр – Руководство пользователя)

7. Начало работы

Режим «Обслуживание справочников». Меню «Дополнения» → «Справочники» → «Обслуживание справочников».

!!! ВНИМАНИЕ: Режим требует особой осторожности.

7.1. При наличии нескольких районных регистров в рамках одной области (территории) и отсутствии единой сети, рекомендуется регистрам (головному и районным) иметь одинаковые справочники, редактируемые головным регистром.

7.2. Об изменении справочников в районном регистре должен быть извещен головной регистр, в который импортируются данные из районов. На основании этого в головном регистре справочники должны быть дополнены данными справочников районных регистров.

7.3. Перед началом ввода регистрационных карт необходимо заполнить/отредактировать справочники:

– Лечебные учреждения диспансерного наблюдения (используется на страницах «Пациент», «Диагноз», «Диспансерное наблюдение»).

Лечебное учреждение диспансерного наблюдения может относиться к району/районам или населенному пункту/населенным пунктам.

Если район или населенный пункт не указан, то учреждение будет относиться ко всему региону.

- Лечебные учреждения (стационары и т.д.) (используется на страницах «Диагноз», «Лечение», «Виды лечения»).
- Врачи (используется на странице «Диагноз», Диспансерное наблюдение»).

ФИО врачей может относиться к лечебному учреждению диспансерного наблюдения.

Если лечебное учреждение не указано, то ФИО врача будет относиться ко всем учреждениям.

8. Обратите Ваше внимание на установки в «Параметрах по умолчанию».

Вы вправе внести изменения, которые считаете нужными.

| Параметры по умолчанию                                                                                          | × |
|----------------------------------------------------------------------------------------------------|---|
| Территория Программные Прочее                                                                                   |   |
| Цвет обязательных полей                                                                                         |   |
| Стиль определяется операционной системой                                                                        | 1 |
| Сбросить настройки таблиц                                                                                       |   |
| <ul> <li>Обязательный ввод района перед вводом улицы</li> <li>Автоматически добавлять дома и корпуса</li> </ul> |   |
| 🗌 Закрывать результат поиска после выхода из р.к.                                                               |   |
| П Дата поступления извещения не может быть больше даты регистрации                                              |   |
| Интервал между датой пров-я опер. и датой уст-я диагноза, дней 🚺 🚊                                              |   |
| 🔲 Подтверждение при автозаполнении даты снятия с учёта                                                          |   |
| 🗌 Автонумерация регистрационных карт                                                                            |   |
| Значение счётчика для № РК 1                                                                                    |   |
| 🔽 Редактировать диагноз в таблице                                                                               |   |
| Путь к файлу обновления клиента<br>\\10.70.121.18\update\SetupPRR.exe                                           |   |
|                                                                                                    |   |
| ✓ 0k 🗶 Отмена                                                                                                   |   |

Чек-бокс «Автоматически добавлять дома и корпуса» помечен для заполнения адресной системы.

Кнопка «Сбросить настройки таблиц» используется для сброса настроек таблиц (сортировка, ширина столбцов, фильтрация и т.д. в списке пациентов).

Подробное описание настроек ПО «ПРР» приведено в руководстве пользователя.

8.2. При первом вводе новой улицы системой будет предложено автоматически занести ее в справочник.

8.3. Лечебные учреждения диспансерного наблюдения (ЛУ ДН) при вводе отфильтрованы по районам, города/населенным пунктам.

Однако непосредственно «привязка» ЛУ ДН к данному адресу осуществляется путем выбора лечебного учреждения и нажатия на кнопку «Закрепить лечебное учреждение за адресом».

При вводе следующей регистрационной карты с таким же адресом можно сразу проставить ЛУ ДН – кнопка «Выбрать ЛУ, закрепленное за адресом».